# USER MANUAL MODE D'EMPLOI

# IP PHONE POLYCOM VVX 201

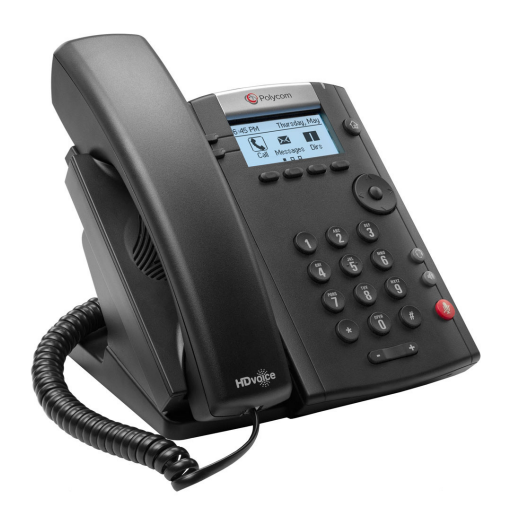

Ask for help installing the phone / Demandez de l'aide pour l'installation du téléphone : service-desk@cern.ch Info: http://cern.ch/lync

Need help? / Besoin d'aide ? : E-mail: service-desk@cern.ch, tel: 77777

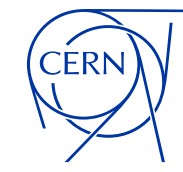

# REGISTER THE PHONE ON THE NETWORK / ENREGISTRER LE TÉLÉPHONE SUR LE RÉSEAU

Go to CERN Resources portal / *Rendez-vous sur le Portail des ressources du CERN* : http://cern.ch/resources Click / *Cliquez* : Services → Lync IP Phone Service → Register Phone

### **CERN Resources Portal**

Manage your CERN Resources, lifecycle, settings, etc.

| Home                   | List | Services                        | Pending Actions                | Select Account          | Help      | Support       |    |
|------------------------|------|---------------------------------|--------------------------------|-------------------------|-----------|---------------|----|
| Service<br>Information |      |                                 |                                |                         |           |               |    |
| Settings               |      | Register a Lync IP Phone device |                                |                         |           |               |    |
| Register<br>Phone      |      | MAC Addre                       | ess:<br>address can be found o | n the sticker located a | under the | IP Phone devi | ce |

Select "**Polycom VVX 201**" and specify the MAC address / Sélectionnez «**Polycom VVX 201**» et spécifiez l'adresse MAC:

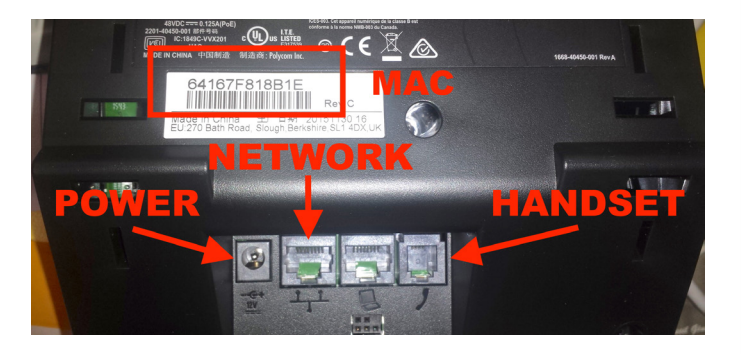

Submit the request / Envoyez la demande

Once the registration has been completed, you will receive a confirmation e-mail / Une fois l'enregistrement finalisé, vous recevrez un courriel de confirmation.

## SIGN INTO THE PHONE SYSTEM / S'AUTHENTIFIER SUR LE TÉLÉPHONE

- "Sln" button (Sign In) / Appuyez sur la touche "Sln" (Sign In)
- Press 2 to choose "PIN Authentication" / Appuyez sur «2» pour choisir authentification avec NIP (Numéro d'Identification Personnel).
- Specify the extension number (e.g. 77112) that you received on the activation e-mail, and press the down arrow *Entrez le numéro de téléphone (par exemple 77112) que vous avez reçu dans le courriel d'activation et appuyez sur la flèche du bas.*
- Specify the PIN that you received on the activation e-mail / Entrez le NIP que vous avez reçu dans le courriel d'activation.
- Press the "Sign in" button / Appuyez sur la touche « Sign in ».

# CONFIGURE THE LANGUAGE / CONFIGURER LA LANGUE

- Press the "Home" button / Appuyez sur la touche "Maison".
- Select "Settings" then "Basic" → "Preferences",
   → "Language" and select from the list. / Sélectionnez «Settings», puis «Basic» → «Preferences» →
   «Language»et sélectionnez la langue désirée.

# FIRST STEPS / PREMIERS PAS

# CONNECT THE PHONE / BRANCHER LE TÉLÉPHONE

#### **Connect Cables**

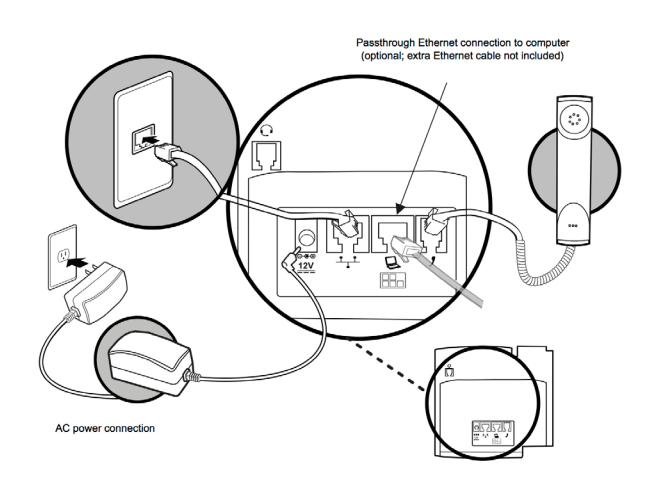

#### Branchement des câbles

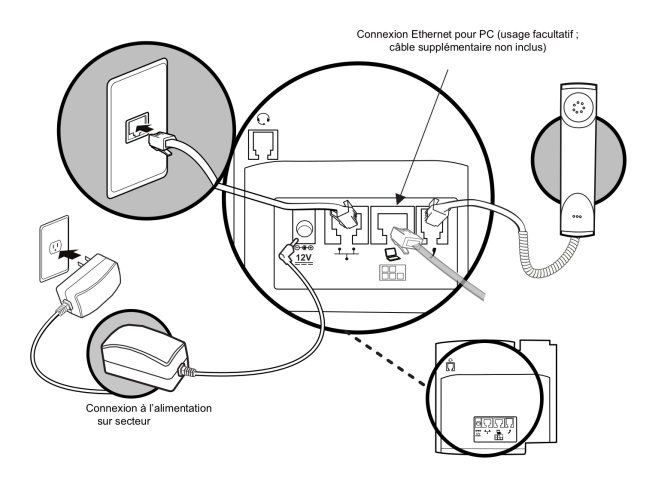

## MANAGE YOUR CONTACTS / GÉRER VOS CONTACTS

When you add Lync contacts as favourites in the Lync / Skype for Business application, those favourites display on your Home screen and in the Contacts list on your phone. *I Quand vous ajoutez des contacts Lync aux favoris dans l'application Lync / Skype for Business, ces contacts sont affichés automatiquement dans l'écran Home et dans la liste des contacts du téléphone.* 

# CONFIGURE DELEGATES / CONFIGURER LA DÉLÉGATION

In the settings of your Lync / Skype for Business application click "Tools"  $\mapsto$  "Call Forwarding" (Windows) or "Phone Calls" (Mac). Click "Edit my delegate members" to manage delegates for your line. *I Dans les options de votre application Lync / Skype for Business cliquez* "Tools"  $\mapsto$  "Call Forwarding" (Windows) ou "Phone Calls" (Mac). Cliquez "Edit my delegate members" pour gérer les délégués pour votre ligne.

### CONFIGURE SIMULTANEOUS RING / CONFIGURER LA SONNERIE SIMULTANÉE

In the settings of your Lync / Skype for Business application click "Tools" → "Call Forwarding" (Windows) or "Phone Calls" (Mac). Select "Simultaneously ring:" and select the preferred option for simultaneous ring. *J Dans les options de votre application Lync / Skype for Business cliquez "Tools"* → "Call Forwarding" (Windows) ou "Phone Calls" (Mac). Cliquez "Simultaneously ring:" et sélectionnez l'option préférée pour la sonnerie simultanée.

# FREQUENTLY ASKED QUESTIONS / QUESTIONS FRÉQUENTES

### How to reset the PIN code / Comment réinitialiser le NIP?

http://cern.ch/resources → List Services → Lync IP Phone Service → Settings.

# I can not call external numbers / Je ne peux pas appeler de numéros externes.

Ask for rights: send a "Phone request", type "Fixed telephone line modification" from **http://edh.cern.ch** and choose the appropriate rights in the "Exceptional rights with extra cost" section / Demandez les droits d'accès correspondants: envoyez un formulaire «Demande de téléphone» de type «Modification de ligne fixe» depuis **http://edh.cern.ch** et choisissez l'option appropriée dans «Droits exceptionnels avec coûts additionnels».

How can I view the missed call log and stop the "Missed call" blinking message *I* Comment puis-je voir la liste des appels manqués et arrêter le clignotant «Appels manqués »?

Press the down arrow. / Appuyez sur la flèche du bas.

# How can I add a picture to my Lync / Skype for Business profile *I* Comment puis-je ajouter une photo à mon profil Lync-Skype for Business?

Go to the "CERN Social" website / Rendez-vous sur le site « CERN Social »:

http://social.cern.ch → "About me" → "Edit your profile"
"Upload a picture" → "Set Social picture as source for Outlook and Lync" → "Save all and close".